## はじめに、フォルダ内の [start.hta] または [start] をダブルクリックしてください。

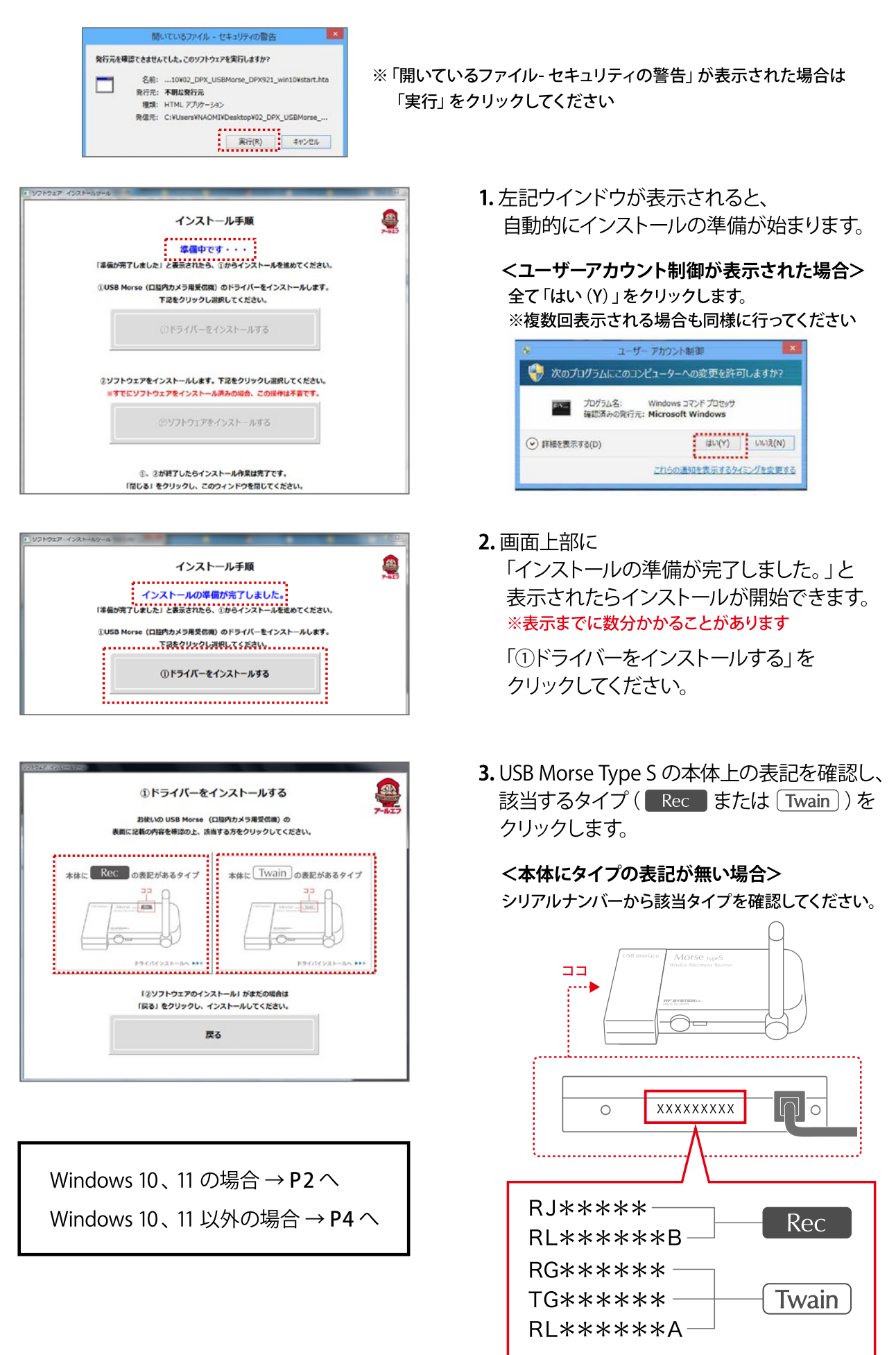

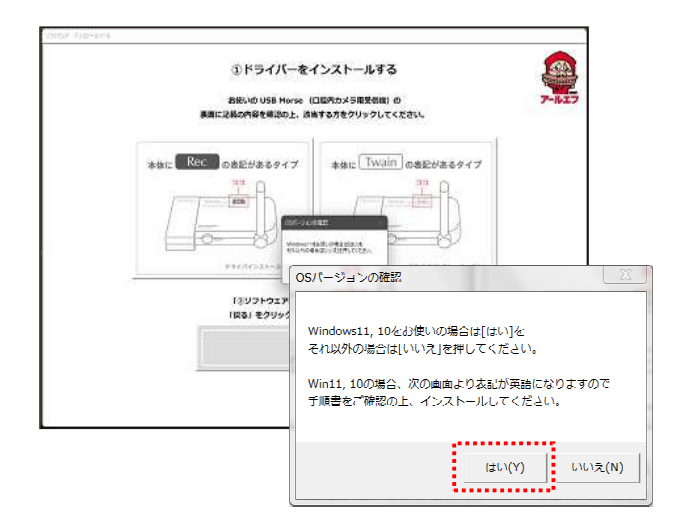

1.「OSのバージョンの確認」で、「はい」を選択。

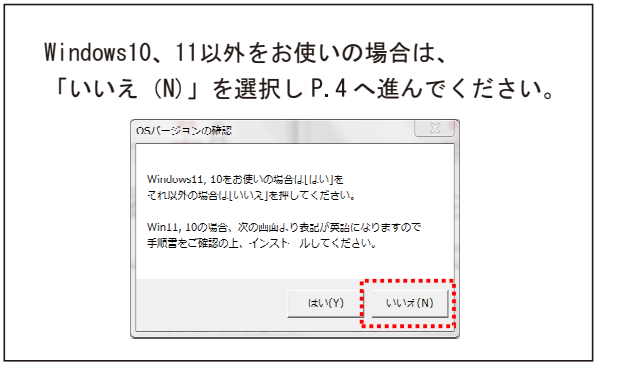

①ドライバーをインストールする お使いの USB Morse (口腔内カメラ用受信機)の 表面に記載の内容を確認の上、該当する方をクリックしてください。 本体に Rec の表記があるタイプ 本体にTwainの表記があるタイプ 22 A 100 0 Setup Setup ドライバインストール This Video Driver is already Installed 「②ソフトウェア( ? 「戻る」をクリック [OK] Continue install [Cancel] Remove the driver OK キャンセル

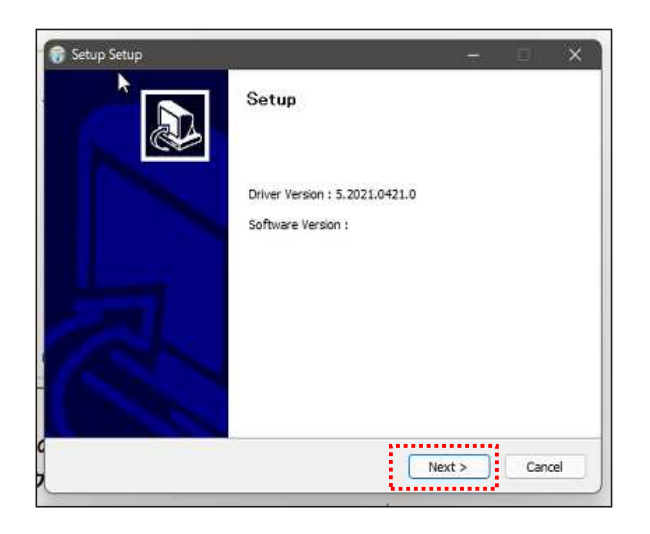

 「OK」をクリックすると ドライバのインストールが開始されます。

3. 画面の表示に従って、インストールします。

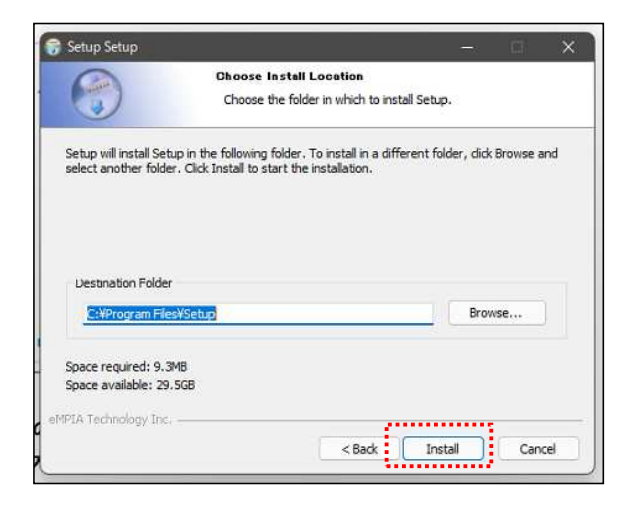

| Setup Setup          | Installation Complete<br>Setup was completed successfully. | × |
|----------------------|------------------------------------------------------------|---|
| Show details         | vg :                                                       |   |
|                      |                                                            |   |
| eMPIA Technology Inc | < Back Close Cancel                                        |   |

| 25年550 USB Morae<br>表面に活動の内容を用意の上、成 | ロ島内のメラ発気の数)の<br>あする方をクリックしてください。 |
|-------------------------------------|----------------------------------|
| жык. Rec ожениезония<br>            | *#E Twain @#E#8894               |
| (899)-9296-02<br>686) 1205-023<br>  | 11-51 HECOMAN<br>32F-80002000    |

4. 「Install」をクリック

5. 「Close」をクリック

6. 「USB Morse TypeS ドライバー」の インストールが完了しました。 「戻る」をクリックします。

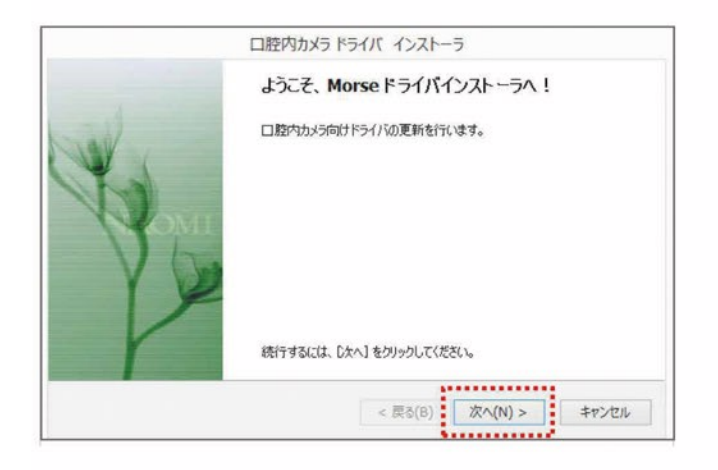

| (d) ()                                               | Windows セキュ                                              | コリティ      |              |
|------------------------------------------------------|----------------------------------------------------------|-----------|--------------|
| このデバイス ソフトウェ                                         | アをインストールしますか?                                            |           |              |
| 图 名前: eMPIA To<br>発行元: eGalax                        | echnology Inc, サウンド、ビデオ、およびゲー」<br>_eMPIA Technology Inc. | ムコン       |              |
|                                                      |                                                          |           |              |
|                                                      |                                                          |           | *            |
| Galax_eMPIA Tec                                      | chnology Inc." からのソフトウェア                                 | インストール(I) | インストールしない(N) |
| <ul> <li>"eGalax_eMPIA Teo<br/>を覚に信頼する(A)</li> </ul> | chnology Inc." からのソフトウェア                                 | インストール(I) | インストールしない(   |

|          | Morseドライバのインストールが完了しました。                                                                  |
|----------|-------------------------------------------------------------------------------------------|
| May Mark | ドライバは、正しくこのコンピュータにインストールされました。<br>今、このコンピュータにデドイスを接続できます。デバイス付属の説明書がある場合は、最初に説明書をお読みください。 |
| VO       |                                                                                           |
| P        | ドライバ名 状態<br>✓ eMPIA Technology Inc 使用できます<br>✓ eMPIA Technology (US 使用できます                |

![](_page_3_Figure_4.jpeg)

4. Morse ドライバのインストールが 開始されます。 「次へ(N)」をクリックします。

Windowsセキュリティ 左記のメッセージが表示された場合は 「インストール」をクリックします。

5. インストール完了のメッセージが、 表示されたら、「完了」をクリックして、 インストールを終了します。

- 6. 「USB Morse Type S ドライバ」の インストールが完了しました。 「戻る」をクリックします。
- ※既にソフトインストール済みの場合は これで終了です。

## NAOMI-DPX ソフトウェアのインストール

![](_page_4_Picture_1.jpeg)

 「②ソフトウェアをインストールする」を クリックします。

![](_page_4_Picture_3.jpeg)

| 1.「詳細情報」をクリックします                                                                     | 2.「実行」をクリックします                                                              |
|--------------------------------------------------------------------------------------|-----------------------------------------------------------------------------|
| Windows によって PC が保護されました                                                             | Windows によって PC が保護されました                                                    |
| Windows SmartScreen は認識されないマブルの記動を得止しました。このアブルを実行すると、PC に問題が起こる<br>可能性があります。<br>評価情報 | Windows SmartScreen は影響されないアプリの記載を停止しました。このアプルを実行すると、PCに影響が沿つる<br>可能性がわれます。 |
|                                                                                      | 発行元 RF CO LID<br>アプ/: setup.exe                                             |

![](_page_4_Picture_5.jpeg)

- 「次へ」を押してNAOMIドライバーを インストールします。
- ※ NAOMI ドライバ ーインストール  $\rightarrow$  DXドライバー インストール  $\rightarrow$  NAOMI-DPXソフトのインストール の順で進みます。
- 3. 「完了」を押してNAOMIドライバーの インストールを終了させます。
- NAOMIドライバーのインストールが完了すると DXドライバーをインストールします。 インストールは自動で終了します。

| 1          | NAOMI-DPX セットアップ      | × |
|------------|-----------------------|---|
| 次のコンポーネン   | パトがコンピュータにインストールされます: |   |
| Visual C++ | ランタイム ライブラリ (x86)     |   |
| これらのコンポ・   | ーネントをインストールしますか?      |   |
| [キャンセル] を遠 | 蟹ぶとセットアップを中止します。      |   |
|            | インストール(0 キャンセル(C)     |   |

 NAOMIドライバとDXドライバの インストールが完了すると NAOMI-DPXソフトの インストールが行われます。 「インストール(I)」をクリックします。

 

 別AOMI-DPX セットアップウィザードへようこそ
 ×

 NAOMI-DPX セットアップウィザードへようこそ
 ジンジン

 インストーラは NAOME-DPX をインストールするために必要な手順を示します。

 この製品は、著作権に関する法律れよび国際条約により保護されています。この製品の全部 または一部を無助で複製したり、無助で複製物を頒布すると、著作時齢の浸着となりますのでご 注意くたさい。

 キャンセル
 < 戻る(B)</td>
 次へ(N) >

| 遢                         | NAOMI-DPX                                                                                               | -                |              | ×   |
|---------------------------|----------------------------------------------------------------------------------------------------|------------------|--------------|-----|
| インスト                      | ール フォルダの選択                                                                                              |                  |              |     |
| インストーラ<br>このフォル4<br>ルするには | がは次のフォルダへ NAOMI-DPX をインストールします。<br>ダビインストールするには[次へ]をクリックしてください。別の:<br>、アドレスを入力するか[参照]をクリックしてください。<br>EV | フォルダは            | :インス         | ./  |
| O¥Proer                   | <br>am Files (x86)¥RF¥NAOMI-DPX¥                                                                        | <u>参</u><br>ディス・ | 照(R).<br>ク領域 | (D) |
| NAOMI-I                   | DPX を現在のユーザー用か、またはすべてのユーザー用にインスト・<br>での ユーザー(E)                                                         | -ルします:           |              |     |
| ಂದಂ                       | ユーザーのみ(M)                                                                                               |                  |              |     |
|                           | キャンセル < 戻る(B)                                                                                           |                  | ኢላ()         | 0>  |

**6.** 「次へ(N)」をクリックします。

**7.** 「次へ(N)」をクリックします。

![](_page_6_Picture_1.jpeg)

![](_page_6_Picture_3.jpeg)

**8.** 「次へ(N)」をクリックすると インストールが始まります。

 「閉じる(C)」をクリックして インストールを完了させます。

**10.** DPX ソフトウェアのインストールが 完了しました。

「閉じる」をクリックして終了します。